## **BRAZIL ONLINE VISA APPLICATION INSTRUCTION**

Created by Passport Visas Express, March 2017

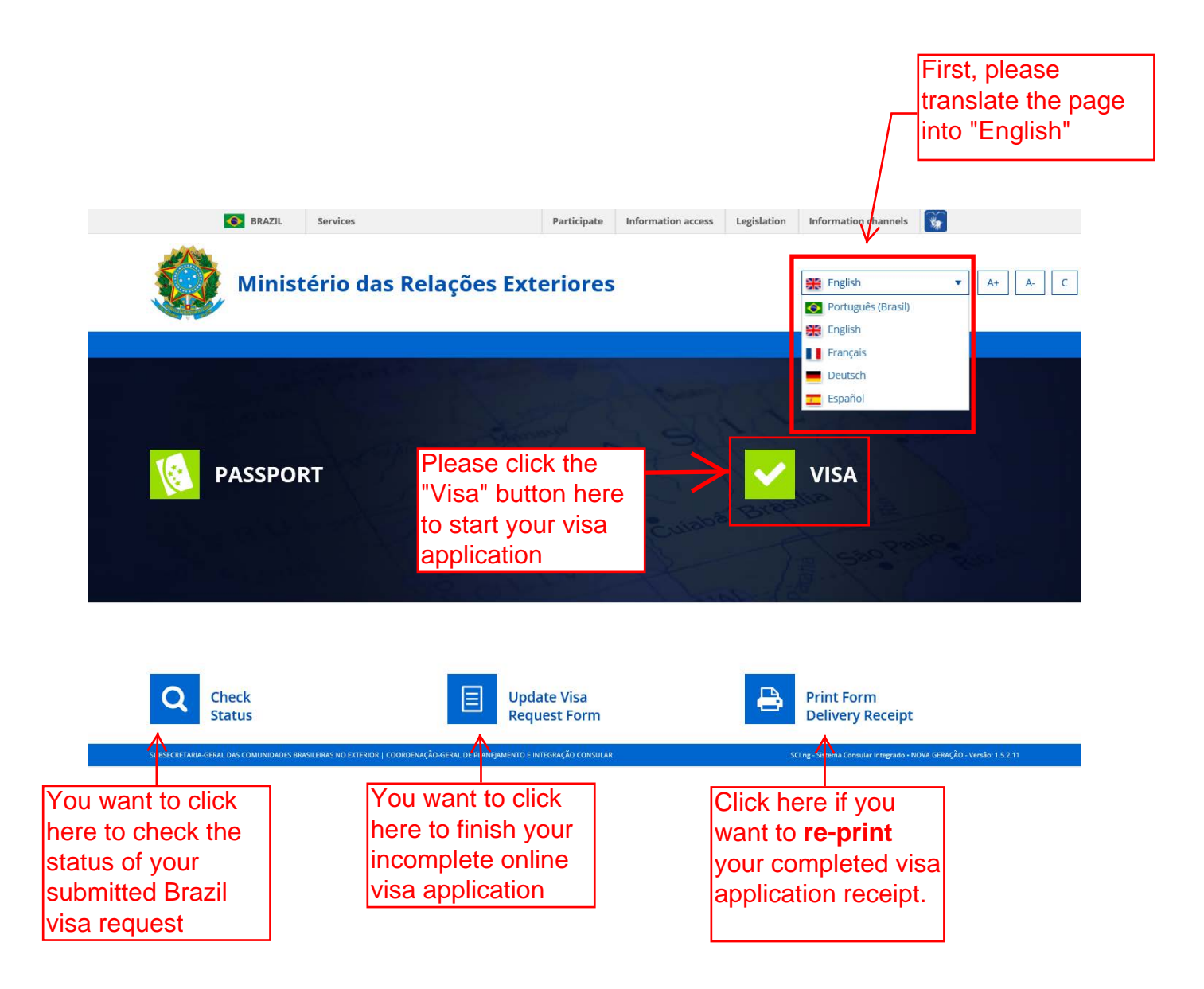

| PASSPORT                                                                                                    | 🗸 VISA                                                                                                    | <b>Q</b> CHECK STATUS                                                                                                    | UPDATE VISA REQUES                                                                                | T FORM            | 📇 PRINT FO                | RM DELIVERY RECEIPT  |
|----------------------------------------------------------------------------------------------------|----------------------------------------------------------------------------------------------------|----------------------------------------------------------------------------------------------------|---------------------------------------------------------------------------------------------------|-------------------|---------------------------|----------------------|
|                                                                                                    |                                                                                                    |                                                                                                    |                                                                                                   |                   |                           | 1 *                  |
| BRAZILIAN VI                                                                                                    | SA APPLICATIO                                                                                                    | N FORM – GENERA                                                                                                    |                                                                                                   |                   |                           |                      |
| Before completing t                                                                                                    | ne Form, please read c                                                                                                    | arefully the instructions be                                                                                                    | low.                                                                                              |                   |                           |                      |
|                                                                                                    |                                                                                                    |                                                                                                    |                                                                                                   |                   |                           |                      |
| 1 You can upload a c                                                                                                    | digital copy of your photo,                                                                                                    | signature and other document                                                                                                    | s to your application process.                                                                    |                   |                           |                      |
| 2 The completion of                                                                                                    | the Application Form is th                                                                                                    | e first step of the application p                                                                                                    | rocess.                                                                                           |                   |                           |                      |
| 3 After you submit you the Brazilian Const                                                                                                    | our application, a Receipt<br>ulate where your visa appl                                                                                                    | is generated. The Receipt must<br>ication will be processed within                                                                                                    | be printed and signed by the applica<br>90 days.                                                  | nt, and the ori   | ginal documentation m     | nust be presented at |
| 4 To start a new Visa                                                                                                    | Application, click on the b                                                                                                    | outton "Start New Application" of                                                                                                    | on the bottom of this page.                                                                       |                   |                           |                      |
|                                                                                                    |                                                                                                    | Scroll all                                                                                                    | the way down                                                                                      |                   |                           |                      |
|                                                                                                    |                                                                                                    |                                                                                                    | •                                                                                                 |                   |                           |                      |
|                                                                                                    |                                                                                                    |                                                                                                    |                                                                                                   |                   |                           |                      |
| 3 No reflections,                                                                                                    | shadows or glares are acc                                                                                                    | cepted in the picture.                                                                                                    |                                                                                                   |                   |                           |                      |
| 4 The applicant s                                                                                                    | shall provide neutral face a                                                                                                    | and the eyes must be open and                                                                                                    | l visi <mark>e</mark> le.                                                                         |                   |                           |                      |
|                                                                                                    |                                                                                                    | eflect the ambient light or the c                                                                                                    | amera. Dark glasses or nonprescripti                                                              | on glasses witl   | h tinted lenses, or thick | k frames, are not    |
| 5 If you wear glas<br>acceptable.                                                                                                    | sses, the lenses may not r                                                                                                    | enect the ambient light of the t                                                                                                    |                                                                                                   |                   |                           |                      |
| <ul><li>5 If you wear gla. acceptable.</li><li>6 Headgear or had a second second secon</li></ul> | sses, the lenses may not r<br>ats are not acceptable, exc                                                                                                    | cept when used for religious rea                                                                                                    | asor. They can not, however, preven                                                               | t a perfect viev  | w of the face of the app  | olicant.             |
| <ul><li>5 If you wear gla acceptable.</li><li>6 Headgear or ha</li><li>7 Children can no</li></ul>                                                                                                    | sses, the lenses may not n<br>ats are not acceptable, exc<br>ot appear with toys, pacifi                                                                                                    | cept when used for religious rea                                                                                                    | asone. They can not, however, preven                                                              | t a perfect viev  | w of the face of the app  | blicant.             |
| <ol> <li>If you wear gla<br/>acceptable.</li> <li>Headgear or ha</li> <li>Children can ne</li> <li>Click here to via</li> </ol>                                                                                                    | sses, the lenses may not r<br>ats are not acceptable, exc<br>ot appear with toys, pacifi<br>ew the <u>examples of photo</u>                                                                        | ept when used for religious rea<br>ers, or hands of people holding<br>graphs in the pattern required.                                                                                                    | asone. They can not, however, preven                                                              | t a perfect viev  | w of the face of the app  | olicant.             |
| <ol> <li>If you wear gla acceptable.</li> <li>Headgear or ha</li> <li>Children can no</li> <li>Click here to visit</li> </ol>                                                                                                    | sses, the lenses may not n<br>ats are not acceptable, exc<br>ot appear with toys, pacifi<br>ew the <u>examples of photo</u>                                                                        | erect the annucle light of the c<br>ept when used for religious rec<br>ers, or hands of people holding<br>graphs in the pattern required.                                                                       | asons. They can not, however, preven<br>them.                                                     | t a perfect view  | w of the face of the app  | olicant.             |
| <ol> <li>If you wear gla acceptable.</li> <li>Headgear or ha</li> <li>Children can na</li> <li>Click here to via</li> </ol>                                                                                                    | sses, the lenses may not n<br>ats are not acceptable, exc<br>ot appear with toys, pacifi<br>ew the <u>examples of photo</u>                                                                        | epert when used for religious re-<br>ers, or hands of people holding<br>graphs in the pattern required.                                                                                                    | asona. They can not, however, preven                                                              | t a perfect viev  | w of the face of the app  | olicant.             |
| <ul> <li>5 If you wear gla acceptable.</li> <li>6 Headgear or ha</li> <li>7 Children can nu</li> <li>8 Click here to via</li> <li>A TERMS AND VA</li> </ul>                                                                                                    | sses, the lenses may not n<br>ats are not acceptable, exc<br>ot appear with toys, pacifi<br>ew the <u>examples of photo</u><br>LIDITY                                                              | ept when used for religious rea<br>ers, or hands of people holding<br>graphs in the pattern required.                                                                                                    | asona. They can not, however, preven                                                              | it a perfect view | w of the face of the app  | olicant.             |
| <ul> <li>5 If you wear gla acceptable.</li> <li>6 Headgear or ha</li> <li>7 Children can na</li> <li>8 Click here to via</li> <li>A TERMS AND VA</li> <li>1 The type of visa</li> </ul>                                                                                                    | sses, the lenses may not n<br>ats are not acceptable, exc<br>ot appear with toys, pacifi<br>ew the <u>examples of photo</u><br>LIDITY<br>a that apply to your case v                               | rept when used for religious re-<br>ers, or hands of people holding<br>graphs in the pattern required.                                                                                                    | asona. They can not, however, preven<br>them.                                                     | it a perfect view | w of the face of the app  | olicant.             |
| <ul> <li>5 If you wear gla acceptable.</li> <li>6 Headgear or hi</li> <li>7 Children can no</li> <li>8 Click here to vision</li> <li>• TERMS AND VA</li> <li>1 The type of vision</li> <li>2 Processing time</li> </ul>                                                                                                    | sses, the lenses may not n<br>ats are not acceptable, exc<br>ot appear with toys, pacifi<br>ew the <u>examples of photo</u><br>LIDITY<br>a that apply to your case v<br>e may vary and will be det | erect the annucle light of the c<br>ept when used for religious re-<br>ers, or hands of people holding<br>graphs in the pattern required.<br>will be determined by the Consu-<br>remined by the Consular Author | asons. They can not, however, preven<br>them.<br>Jlar Authority, based on the informati<br>prity. | t a perfect view  | w of the face of the app  | olicant.             |

START NEW APPLICATION

CONTINUE APPLICATION

SCI.ng - Sistema Consular Integrado - NOVA GERAÇÃO - Versão: 1.5.2.11

RETURN

SUBSECRETARIA-GERAL DAS COMUNIDADES BRASILEIRAS NO EXTERIOR | COORDENAÇÃO-GERAL DE PLANEJAMENTO E INTEGRAÇÃO CONSULAR

|                    | Services                                                                  | Participate Information access                             | Legislation Information channels                                     |
|--------------------|---------------------------------------------------------------------------|------------------------------------------------------------|----------------------------------------------------------------------|
| 5                  | Ministério das Relações Exterior                                          | es                                                         |                                                                      |
|                    |                                                                           |                                                            |                                                                      |
| BF                 | RAZILIAN VISA APPLICATION FORM                                            | 1                                                          | * *                                                                  |
| E.                 | General Data 2 3 4 5 6                                                    | Start completing your personal                             |                                                                      |
| Enter your middle  | IDENTIFICATION DATA                                                       | information below                                          |                                                                      |
| name as printed on |                                                                           | Last Name *                                                |                                                                      |
| vour passport      |                                                                           | LAST NAME                                                  |                                                                      |
| Jour puooport      | Birth Date *                                                              | Marital Status *                                           | Sex *                                                                |
|                    | 12/25/1950                                                                | single                                                     |                                                                      |
|                    | Do you have former names (i.e. surname at birth)                          | ?*                                                         |                                                                      |
|                    |                                                                           |                                                            |                                                                      |
| _                  |                                                                           |                                                            |                                                                      |
|                    |                                                                           |                                                            |                                                                      |
|                    | (i) The list of countries above does not imply recognitio                 | n, by the Federative Republic of Brazil, either of the nam | ne or of the legal status of each of the countries listed.           |
|                    | Data of Legal Representative                                              |                                                            |                                                                      |
| (                  | Not Informed ) ← Please (                                                 | check "not informed"                                       |                                                                      |
|                    | First Name *                                                              | Last Name *                                                |                                                                      |
|                    |                                                                           |                                                            | 🗆 Last Name Unknown                                                  |
|                    | Country Of Birth                                                          | Birth Date                                                 |                                                                      |
|                    | Select 🗸                                                                  | mm/dd/yyyy                                                 |                                                                      |
|                    | (i) The list of countries above does not imply recognitio                 | n, by the Federative Republic of Brazil, either of the nam | ne or of the legal status of a Clickly hor root to a state           |
|                    |                                                                           |                                                            |                                                                      |
|                    |                                                                           |                                                            |                                                                      |
|                    |                                                                           |                                                            | $\checkmark$                                                         |
|                    |                                                                           |                                                            |                                                                      |
|                    |                                                                           | RETURN TO                                                  | INITIAL PAGE RETURN SAVE NEXT                                        |
| SUBSE              | ECRETARIA-GERAL DAS COMUNIDADES BRASILEIRAS NO EXTERIOR   COORDENAÇÃO-GER | AL DE PLANEJAMENTO E INTEGRAÇÃO CONSULAR                   | SCI.ng - Sistema Consular Integrado • 🎷 🐧 GERAÇÃO - Versão: 1.5.2.11 |
|                    |                                                                           |                                                            |                                                                      |
|                    |                                                                           |                                                            | UICK Save IF you                                                     |
|                    |                                                                           |                                                            |                                                                      |
|                    |                                                                           |                                                            | application now                                                      |
|                    |                                                                           |                                                            |                                                                      |
|                    |                                                                           |                                                            |                                                                      |

| PRAULIAN VISA APPLICATION FORM     Image: Constant of the state of the state of the         | BRAZIL Services                                                                                 | Participa             | te Information access | Legislation Information           | on channels 🙀                 | ^                |
|----------------------------------------------------------------------------------------------------|-------------------------------------------------------------------------------------------------|-----------------------|-----------------------|-----------------------------------|-------------------------------|------------------|
| BRAZILIAN VISA APPLICATION FORM     I I I I I I I I I I I I I I I I I I I                                                                                                    | Ministério das Relações Exterio                                                                 | res                   |                       |                                   |                               |                  |
| I       I                                                                                                    |                                                                                                 |                       |                       |                                   |                               |                  |
| Image: Control of the control of the control of th | BRAZILIAN VISA APPLICATION FORI                                                                 | Л                     |                       |                                   | *.                            | A AND CONTRACTOR |
| Completing your trip information below         TOURISM         Additional Objectives         Diverse Of Your Trip *         Overset         Additional Objectives         Diverset         Overset         PLANNED STAY         Type of Period *         Outrid (mm/idd/yyyy) • For         Tourise         Previous STAY         Have You Ever Been To Brazil? *         O'vers • No         Diverset         Printion of this document will be made? *         Name Of Third Party *         By Third Parties         Vers • No         Click here to g the next page         Click here to g the next page                                                                                                    | 1 2 Visa Data 3 4 5 6                                                                           | Please                | continue              | 1                                 |                               |                  |
| Implified interface         Main Purpose Of Your Trip *         Delow         Industry         Additional Objectives         Implified interface         Implified interface <td></td> <td>complet<br/>trip infor</td> <td>ing your</td> <td></td> <td></td> <td></td>                                                                                                    |                                                                                                 | complet<br>trip infor | ing your              |                                   |                               |                  |
| Main Purpose Of Your Irip*     Delow     Additional Objectives     orionzania     orionzania     orionzania     additional Objectives     orionzania     orionzania     additional Objectives     orionzania     orionzania     additional Objectives     orionzania     orionzania     additional Objectives     orionzania     additional Objectives     orionzania     additional Objectives     orionzania     orionzania     additional Objectives     orionzania     additional Objectives     orionzania     additional Objectives     orionzania     additional Objectives     orionzania     additional Objectives     orionzania     additional Objectives     orionzania     additional Objectives     additional Objectives     orionzania     additional Objectives     additional Objectives     additional Objectives     additional Objectives     additional Objectives     additional Objectives <td></td> <td></td> <td>mation</td> <td></td> <td></td> <td></td>                                                                                                    |                                                                                                 |                       | mation                |                                   |                               |                  |
| Additional Objectives<br>PLANED STAY<br>Type of Period *<br>O Until (mm/dd/yyyy) • For<br>Period *<br>O Until (mm/dd/yyyy) • For<br>Period *<br>O Until (mm/dd/yyyy) • For<br>Period *<br>O Until (mm/dd/yyyy) • For<br>Period *<br>Dey(s) Please select<br>"Third Parties" and<br>enter company<br>me "Passport<br>Visas Express"<br>Previous STAY<br>Mare Of Third Party *<br>Period *<br>Period *<br>Name Of Third Party *<br>Period *<br>Period *<br>Period *<br>Name Of Third Party *<br>Period *<br>Period *<br>Period *<br>Name Of Third Party *<br>Period *<br>Period *<br>Period *<br>Name Of Third Party *<br>Period *<br>Period *<br>Period *<br>Period *<br>Period *<br>Period *<br>Period *<br>Period *<br>Period *<br>Period *<br>Period *<br>Period *<br>Period *<br>Period *<br>Period *<br>Period *<br>Please select<br>"Third Parties" and<br>enter company<br>name "Passport<br>Visas Express"<br>Click here to g<br>the next page                                                                                                    | Main Purpose Of Your Trip *                                                                     | woied                 |                       | _                                 |                               |                  |
| Additional Objectives   Estimated Date Of Arrival *   07/07/2017                                                                                                    | TOORISM                                                                                         | •                     |                       |                                   |                               |                  |
| 07/07/2017         * PLANNED STAY         Type of Period *       Unit of Time *         O Until (mm/dd/yyyy) • For       7 • Day(s) • Please select         * PREVIOUS STAY         Have You Ever Been To Brazil? *         O Yes       No         * EXHIBITION OF TRAVEL DOCUMENT         How the exhibition of this document will be made? *       Name Of Third Party *         Pgy Third Parties       PASSPORT VISAS EXPRESS         X       Click here to g the next page         RETURN TO INITIAL PAGE       BAX                                                                                                    | Additional Objectives                                                                           |                       | Estimated Date Of Ar  | rival *                           |                               |                  |
| PLANNED STAY         Type of Period *         O Until (mm/dd/yyyy) ● For         7         Day(s)         Please select         "Third Parties" and<br>enter company<br>name "Passport         Visas Express"         *         No         *         Mow the exhibition of this document will be made? *         Name Of Third Party *         Passport visas Express         *         Puriod Parties         *         Click here to g<br>the next page         REURN TO INITIAL PAGE         Extreme to Initial Party                                                                                                    |                                                                                                 |                       | 07/07/2017            |                                   |                               |                  |
| Have You Ever Been To Brazil?*<br>O'Yes No                                                                                                    | <ul> <li>Until (mm/dd/yyyy)          <ul> <li>For</li> </ul> </li> <li>PREVIOUS STAY</li> </ul> | 7                     | Day(s) 🗸              | Please s<br>"Third Pa<br>enter co | elect<br>arties" and<br>mpany | 1                |
| ○ Yes       ● No         ► EXHIBITION OF TRAVEL DOCUMENT         How the exhibition of this document will be made?*       Name Of Third Party*         ▶ By Third Parties       ▼         PASSPORT VISAS EXPRESS       ×         Click here to g the next page         RETURN TO INITIAL PAGE       BACK         SAVE       NEXT                                                                                                    | Have You Ever Been To Brazil? *                                                                 |                       |                       | name "P                           | assport                       |                  |
| EXHIBITION OF TRAVEL DOCUMENT         How the exhibition of this document will be made? *         By Third Parties         PASSPORT VISAS EXPRESS         X         Click here to g the next page         RETURN TO INITIAL PAGE         BACK         SAVE                                                                                                    | ○ Yes ● No                                                                                      |                       |                       | Visas Ex                          | press"                        |                  |
| How the exhibition of this document will be made? *          By Third Parties       Name Of Third Party *         PASSPORT VISAS EXPRESS       ×         Click here to g the next page         RETURN TO INITIAL PAGE       BACK                                                                                                    | EXHIBITION OF TRAVEL DOCUMENT                                                                   |                       | K                     |                                   |                               |                  |
| By Third Parties                                                                                                    | How the exhibition of this document will be made                                                | e7 *                  | Name Of Third Party   | *                                 |                               |                  |
| Click here to g<br>the next page                                                                                                    | By Third Parties                                                                                | <ul> <li>✓</li> </ul> | PASSPORT VISAS EXPRE  | ss                                |                               | ×                |
| Click here to g         the next page         RETURN TO INITIAL PAGE         BACK         SAVE                                                                                                    |                                                                                                 | ~                     | L                     |                                   |                               |                  |
|                                                                                                    |                                                                                                 |                       |                       |                                   |                               | Click here to a  |
|                                                                                                    |                                                                                                 |                       |                       |                                   |                               | the next page    |
| RETURN TO INITIAL PAGE BACK SAVE NEXT                                                                                                    |                                                                                                 |                       |                       |                                   |                               |                  |
|                                                                                                    |                                                                                                 |                       | RETURN                | TO INITIAL PAGE B                 | ACK SAVE                      | NEXT             |

| BRAZIL Services                                        |                                                 | Participate Info | ormation access | Legislation   | Information channels                | <b>*</b>                       |                 |
|--------------------------------------------------------|-------------------------------------------------|------------------|-----------------|---------------|-------------------------------------|--------------------------------|-----------------|
| Ministério das Relaç                                   | ões Exteriores                                  |                  |                 |               |                                     |                                |                 |
|                                                        |                                                 |                  |                 |               |                                     |                                |                 |
| BRAZILIAN VISA APPLICA                                 | TION FORM                                       |                  |                 |               |                                     | * *                            | Statest Statest |
| 1 2 3 Documents 4                                      | > 5 > 6<br>  Please<br>  passp                  | e enter y<br>ort | our             |               |                                     |                                |                 |
| TRAVEL DOCUMENT                                        | inform                                          | nation be        | low –           |               |                                     |                                | -               |
| 🗆 Unknown                                              |                                                 |                  |                 |               |                                     |                                |                 |
| Type Of Travel Document *                              | Number *                                        |                  |                 | Issued by     | /*                                  |                                |                 |
| Passport                                               | ✓ 123456789                                     |                  |                 | UNITED S      | TATES                               |                                |                 |
| Date Of Issue *                                        | Date Of Expiry                                  | 1*               |                 |               |                                     |                                |                 |
| 01/01/2010                                             | 01/01/2020                                      |                  | _               | 🗆 Undete      | ermined Date of Exp                 | iration                        |                 |
|                                                        | elect "unknown                                  | " here           |                 |               |                                     |                                | _               |
| Unknown                                                |                                                 |                  |                 |               |                                     |                                |                 |
| Name *                                                 | Number *                                        | Date C           | of Expiry       |               |                                     |                                |                 |
|                                                        |                                                 | mm/de            | d/yyyy          |               | Clic                                | k here to                      | go t            |
|                                                        |                                                 |                  |                 |               | the I                               | next pag                       | e               |
|                                                        |                                                 |                  |                 |               |                                     | $\checkmark$                   |                 |
|                                                        |                                                 |                  | RETURN T        | o initial pag | BACK S                              | SAVE                           | ]               |
| SUBSECRETARIA-GERAL DAS COMUNIDADES BRASILEIRAS NO EXT | ERIOR   COORDENAÇÃO-GERAL DE PLANEJAMENTO E INT | EGRAÇÃO CONSULAR |                 | SCI.          | ng - Sistema Consular Integrado • N | IOVA GERAÇÃO - Versão: 1.5.2.1 |                 |

| RAZILIAN VISA APPLICATION I                                                                                                    | ORM                                        |                                                               | * *                                           |
|----------------------------------------------------------------------------------------------------|--------------------------------------------|---------------------------------------------------------------|-----------------------------------------------|
| 1 2 3 4 Professional Data                                                                                                    | Please e     5 6     below. Fe             | nter your current er<br>or students, enter                    | nployment informat<br>student" and insert     |
| PROFESSION OR OCCUPATION                                                                                                    | Info unde                                  | employer into. Fo                                             | or retired/housewite,<br>vife" and insert hom |
| Profession or Occupation                                                                                                    | address                                    | as employer info                                              |                                               |
| ENTER YOUR POSITION AT WORK HERE                                                                                                    | auarc33                                    |                                                               |                                               |
| Name Of Employer/College/School                                                                                                    | Country<br>Select                          | State/Province                                                |                                               |
|                                                                                                    |                                            |                                                               |                                               |
| <ol> <li>The list of countries above does not imply red</li> </ol>                                                                                                    | ognition, by the Federative Republic of B  | razil, either of the name or of the legal status              | of each of the countries listed.              |
| ① The list of countries above does not imply reading the list of countries above does not imply reading t | cognition, by the Federative Republic of B | irazil, either of the name or of the legal status<br>Zip Code | of each of the countries listed.              |
| The list of countries above does not imply red     City     E-Mail                                                                                                    | address                                    | Trazil, either of the name or of the legal status<br>Zip Code | of each of the countries listed.              |

SUBSECRETARIA-GERAL DAS COMUNIDADES BRASILEIRAS NO EXTERIOR | COORDENAÇÃO-GERAL DE PLANEJAMENTO E INTEGRAÇÃO CONSULAR

SCI.ng - Sistema Consular Integrado - NOVA GERAÇÃO - Versão: 1.5.2.11

| RAZILIAN VISA APPLICATIO                                                                                                    | ON FORM                                                                                                    |                                                                                                    |
|----------------------------------------------------------------------------------------------------|----------------------------------------------------------------------------------------------------|----------------------------------------------------------------------------------------------------|
|                                                                                                    |                                                                                                    |                                                                                                    |
| 1 2 3 4 5 Contacts                                                                                                    | 5 O                                                                                                    |                                                                                                    |
| CONTACT INFORMATION                                                                                                    |                                                                                                    |                                                                                                    |
| Type of Means of Contact *                                                                                                    | Contents *                                                                                                    |                                                                                                    |
| E-Mail                                                                                                    | YOUR@EMAIL.ADDRESS                                                                                                    |                                                                                                    |
|                                                                                                    |                                                                                                    | and enter your phone number                                                                                                    |
| INCLUDE OTHER MEANS OF CONTACT                                                                                                    |                                                                                                    |                                                                                                    |
| PERMANENT ADDRESS                                                                                                    | Please enter y                                                                                                    | our mailing address under Permanent Address                                                                                                    |
| Country *                                                                                                    | State/Province                                                                                                    | City *                                                                                                    |
| United States Of America                                                                                                    | Ÿ                                                                                                    | ARLINGTON                                                                                                    |
| fo with complete<br>htty info and its a<br>HOTEL NAME HERE                                                                                                    | address. If cruise, p<br>ddress.                                                                                                    | lease enter the port of                                                                                                    |
| fo with complete<br>htry info and its a<br>HOTEL NAME HERE                                                                                                    | address. If cruise, pladdress.                                                                                                    | lease enter the port of                                                                                                    |
| fo with complete<br>htry info and its a<br>HOTEL NAME HERE<br>Country*<br>Brazil                                                                                                    | address. If cruise, p<br>ddress.                                                                                                    | lease enter the port of                                                                                                    |
| fo with complete<br><u>htry info and its a</u><br>HOTEL NAME HERE<br><u>Country*</u><br>Brazil                                                                                                    | address. If cruise, p<br>address.                                                                                                    | City*                                                                                                    |
| fo with complete<br>try info and its a<br>HOTEL NAME HERE<br>Country*<br>Brazil<br>The list of countries above does not im<br>Address.*                                                                                                    | Address. If cruise, plandress.                                                                                                    | City*                                                                                                    |
| fo with complete<br>try info and its a<br>HOTEL NAME HERE<br>Country *<br>Brazil<br>The list of countries above does not im<br>Address *<br>HOTEL ADDRESS HERE                                                                                                    | address. If cruise, pl<br>address.                                                                                                    | City*         City*         City*         City*         City*         City*         City*         City*         City*         City*         City*         City*         City*         City*         City*         City*         City*         City*         City*         City*         City*         Others                                                                                                    |
| fo with complete<br>http: info and its a<br>HOTEL NAME HERE<br>Country *<br>Brazil<br>The list of countries above does not im<br>Address *<br>HOTEL ADDRESS HERE<br>Description of Relationship *                                                                                                    | address. If cruise, p<br>address.<br>State/Province *<br>State/Province *<br>State/Province *<br>State/Province *<br>State/Province *<br>State/Province *<br>State/Province * | City *         City *         City * |
| fo with complete<br>try info and its a<br>HOTEL NAME HERE<br>Country*<br>Brazil<br>The list of countries above does not im<br>Address *<br>HOTEL ADDRESS HERE<br>Description of Relationship *<br>HOTEL                                                                                                    | address. If cruise, p<br>address.                                                                                                    | City*         City*         CITY YOU'RE VISITING HERE         ther of the name or of the legal status of each of the countries listed.         Relationship *         Others                                                                                                    |
| fo with complete<br>ntry info and its a<br>HOTEL NAME HERE<br>Country *<br>Brazil<br>The list of countries above does not im<br>Address *<br>HOTEL ADDRESS HERE<br>Description of Relationship *<br>HOTEL<br>Contact Information                                                                                                    | address. If cruise, p<br>address.                                                                                                    | City*         City*         City vource visiting HERE         ther of the name or of the legal status of each of the countries listed.         Relationship *         Others                                                                                                    |
| fo with complete<br>ntry info and its a<br>HOTEL NAME HERE<br>Country *<br>Brazil<br>The list of countries above does not im<br>Address *<br>HOTEL ADDRESS HERE<br>Description of Relationship *<br>HOTEL<br>Contact Information<br>Type of Means of Contact *                                                                            | address. If cruise, pladdress.                                                                                                    | City *         City *         City * |
| fo with complete<br>ntry info and its a<br>HOTEL NAME HERE<br>Country *<br>Brazil<br>The list of countries above does not im<br>Address *<br>HOTEL ADDRESS HERE<br>Description of Relationship *<br>HOTEL<br>Contact Information<br>Type of Means of Contact *<br>Cell Phome                                                              | Address. If cruise, pladdress.                                                                                                    | Iease enter the port of         City*         City*         City *         City *         Others         *         EIT         EXCLUDE                                                                                                    |
| fo with complete<br>ntry info and its a<br>HOTEL NAME HERE<br>Country *<br>Brazil<br>The list of countries above does not im<br>Address *<br>HOTEL ADDRESS HERE<br>Description of Relationship *<br>HOTEL<br>Contact Information<br>Type of Means of Contact *<br>Cell Phone<br>INCLUDE OTHER MEANS OF CONTACT                            | Address. If cruise, pladdress.                                                                                                    | City*         City*         CITY YOU/RE VISITING HERE         ther of the name or of the legal status of each of the countries listed.         Relationship *         Others         V         EXCLUDE                                                                                                    |
| fo with complete<br>try info and its a<br>HOTEL NAME HERE<br>Country *<br>Brazil<br>The list of countries above does not im<br>Address *<br>HOTEL ADDRESS HERE<br>Description of Relationship *<br>HOTEL<br>Contact Information<br>Type of Means of Contact *<br>Cell Phone<br>INCLUDE OTHER MEANS OF CONTACT                             | Address. If cruise, pladdress.                                                                                                    | Terr Exclude<br>Click here to go to                                                                                                    |
| fo with complete<br>ntry info and its a<br>HOTEL NAME HERE<br>Country *<br>Brazil<br>The list of countries above does not im<br>Address *<br>HOTEL ADDRESS HERE<br>Description of Relationship *<br>HOTEL<br>Contact Information<br>Type of Means of Contact *<br>Cell Phone<br>+ INCLUDE OTHER MEANS OF CONTACT<br>INCLUDE OTHER CONTACT | Address. If cruise, pladdress.                                                                                                    | Iease enter the port of         City*         City*         <                       |
| fo with complete<br>try info and its a<br>HOTEL NAME HERE<br>Country *<br>Brazil<br>The list of countries above does not im<br>Address *<br>HOTEL ADDRESS HERE<br>Description of Relationship *<br>HOTEL<br>Contact Information<br>Type of Means of Contact *<br>Cell Phone<br>Cell Phone<br>INCLUDE OTHER MEANS OF CONTACT               | Address. If cruise, pladdress.                                                                                                    | Iease enter the port of         City*         City*         Others         Others         Click here to go to the next page                                                                                                    |
| fo with complete<br>try info and its a<br>HOTEL NAME HERE<br>Country *<br>Brazil<br>The list of countries above does not im<br>Address *<br>HOTEL ADDRESS HERE<br>Description of Relationship *<br>HOTEL<br>Contact Information<br>Type of Means of Contact *<br>Cell Phone<br>TINCLUDE OTHER MEANS OF CONTACT<br>INCLUDE OTHER CONTACT   | Address. If cruise, pladdress.                                                                                                    | TE IT  Exclude  Exclude  Click here to go to the next page                                                                                                    |

| S BRASIL Serviços                                                 | Participe Acesso à informação Legislação Canais 🔯                                                                                                    |
|-------------------------------------------------------------------|----------------------------------------------------------------------------------------------------|
| Ministério das Relações Exteriores                                | An image must be uploaded to the application in order to finalize your application.                                                                                                    |
| BRAZILIAN VISA APPLICATION FORM                                   | You must resize your scanned photo so that it is: <b>431x531 pixels.</b>                                                                                                    |
| 1 2 3 4 5 6 Biometric Data and Scanned Docu                       | **if you're having difficulty with this, you may<br>use <u>any image</u> with the 431x531 pixel size                                                                                                    |
| FOTOGRAFIA     CHOSE FILE                                         | OR you may use our sample image below or                                                                                                    |
| Only JPG/JPEG, GIF and PNG files are accepted, with minimum dimen | download from our website:                                                                                                    |
| not have more than 300kB.                                         | documents/brazil_photo_sample.png                                                                                                    |
| ASSINATURA                                                        | _                                                                                                    |
| CHOSE FILE                                                        | Don't worry: Once we receive your                                                                                                    |
| shall not have more than 300KB.                                   | documents - we will review and upload the                                                                                                    |
| SCANNED DOCUMENTS                                                 | that you must send your physical passport                                                                                                    |
| Select the type of scanned document *                             | photo with your documents.                                                                                                    |
| Air fickes • ChOSe File                                           | Note: You only need to upload Photo in order                                                                                                    |
| ① Only PDF, JPG/JPEG, GIF, PNG and BMP files are accepted.        | to move forward to the next page. No need to                                                                                                    |
| Brazil Dhata Campla                                               |                                                                                                    |
| Brazil Photo Sample                                               |                                                                                                    |
| For Temporary Use Only                                            |                                                                                                    |
| Brazil Photo Samplo                                               | RETURN TO INITIAL PAGE         BACK         SAVE         COMPLETE APPLICATION           GB4QG0 C0X0LWR         SCIng: -Selence Complete Horizontal Programs v NOVACREAQCO-Versite: 15.211         Complete Horizontal Programs v NOVACREAQCO-Versite: 15.211 |
|                                                                   | $\uparrow$                                                                                                    |
| For Temporary Use Only                                            |                                                                                                    |
| Brazil Photo Sample                                               | Click here to complete your                                                                                                    |
| East Tomportany Lico Only                                         | Brazii Visa Application                                                                                                    |
| For remporary use Only                                            |                                                                                                    |
|                                                                   |                                                                                                    |
| Brazil Photo Sample                                               |                                                                                                    |
| For Temporary Use Only                                            |                                                                                                    |
|                                                                   |                                                                                                    |

| BRASIL Serviços                                                                                                    | Participe Acesso a informação Legislação Canais 💽                                                       |
|----------------------------------------------------------------------------------------------------|----------------------------------------------------------------------------------------------------|
|                                                                                                    |                                                                                                    |
| u may want to print this pag                                                                                                    | e. You will need your Code for Recovery of Application                                                  |
| order to fix your application                                                                                                   | if there's any mistake made                                                                             |
| ١                                                                                                    | illing out of application successfully finalized.                                                       |
| The system generated the Code for Retrieving the Application                                                                    | below for your application. This code is unique for each new application started, i.e., it will only be |
| generated at the beginning of the process.<br>At any time you can save the application and, if you wish, you                    | can continue it later.                                                                                  |
| RECOVERY DATA                                                                                                    |                                                                                                    |
|                                                                                                    |                                                                                                    |
| Code for Recovery of Applicatio                                                                                                 |                                                                                                    |
| Write it down and keep it in a safe place since, for changing a                                                                 | application saved or finalized, it will be mandatory to be informed.                                    |
| To proceed, enter the sequence of characters from the image<br>If you cannot identify the characters, click on the image to ger | displayed below.<br>ierate another sequence.                                                            |
| Please print the Receipt, glue your photo in the correspondin<br>The printed Receipt, along with the original documentation, m  | <sup>theld and s</sup><br>ust be pres <mark>Click here to Print your visa application. A new b</mark>   |
| 90 days, the current application will be deleted.<br>Inform characters. (Case sensitive) *                                      | will open up with your PDF visa application. You                                                        |
| 2 y c                                                                                                    | need to print it and sign with pen                                                                      |
|                                                                                                    |                                                                                                    |
|                                                                                                    |                                                                                                    |
|                                                                                                    |                                                                                                    |
|                                                                                                    | RETURN PRINT DELIVERY RECEIPT                                                                           |
|                                                                                                    |                                                                                                    |

This is your Brazil visa application (1 page in total). Please sign within the rectangular box below with pen. You don't have to attach your photo; we can do it for you. You want to send this in, along with the rest of your visa requirements.

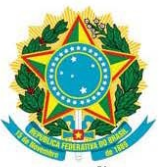

## MINISTÉRIO DAS RELAÇÕES EXTERIORES - MRE

RECIBO DE ENTREGA DE REQUERIMENTO - RER

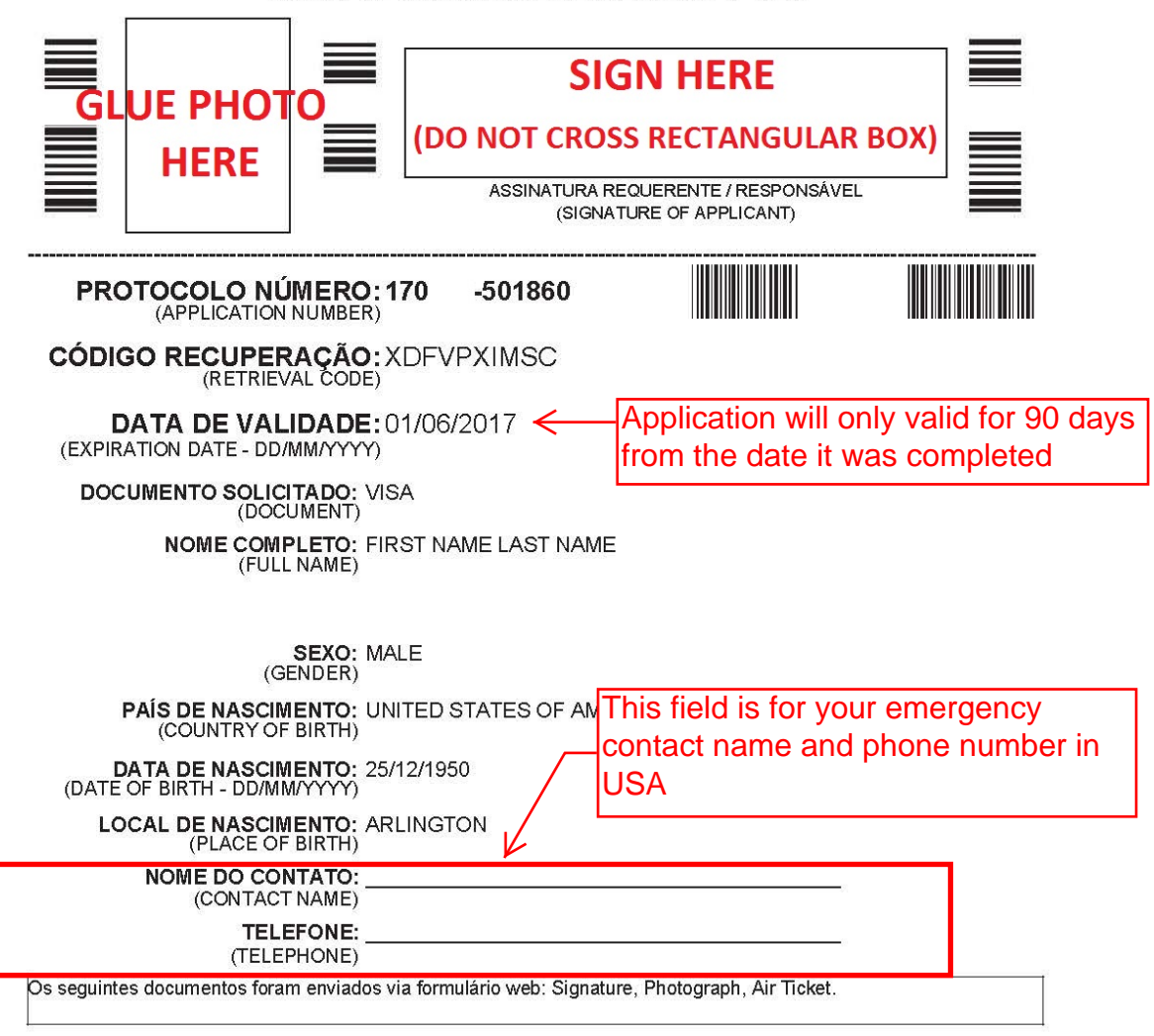

Recibo expedido em 03/03/2017 às 18:30

PROTOCOLO NÚMERO: 170 -501860

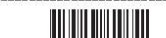